| Step 1    | Go to the mentioned link for SBI-Collect:<br>https://www.onlinesbi.sbi/sbicollect/icollecthome.htm                      |                                                                                       |                                                          |        |
|-----------|----------------------------------------------------------------------------------------------------|---------------------------------------------------------------------------------------|----------------------------------------------------------|--------|
|           |                                                                                                    |                                                                                       |                                                          | Step 2 |
| Step 3    | Write <b>"COEP Technological</b><br><b>University"</b> in the search tab.                                               | Select Payee Category: Educational Institutions Search for Educational Institutions Q |                                                          |        |
| Step 4 a. | After Selecting the institute<br>name, in <i>'Enter Payment'</i><br>details: Payment Category as<br>PG Application Fee. | Enter Payment Deta<br>Payment<br>Category <sup>*</sup> :                              | PG Application Fee PG Application Fee UG Application Fee |        |

## Steps to be followed for making online payment

Fill in your details in the tab. In the next tab, Verify Payment details. After Step 4 b.

verification of your details Complete your payment.

After Payment of the fees, select the Print Receipt option and save the pdf file. Use Step 5 this pdf-file for online submission purpose.